## How-To Guide: realm<sup>®</sup> Register for an Event

## **Step 1:** Click "Events" on the lefthand bar.

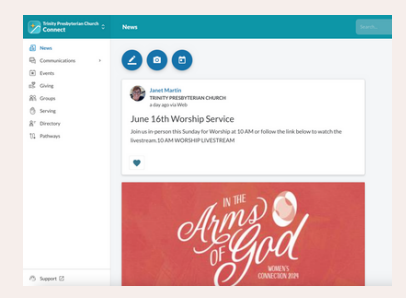

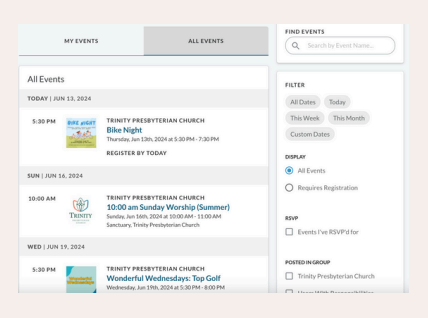

**Step 4:** If you have multiple members in your family, you can register them as well. Click "next" after selecting the attendees.

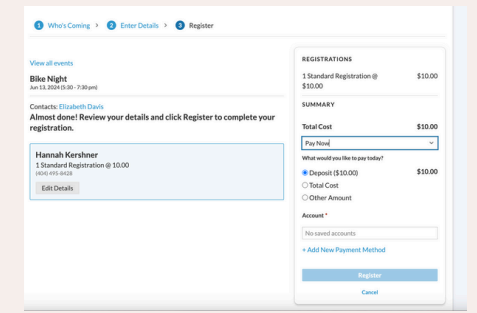

## Step 2:

Select the event you would like to register for - you can filter your search using the right-hand options.

| 3ike Night                                                                                                    | Add a Registrant             |
|----------------------------------------------------------------------------------------------------|------------------------------|
| hursday, June 13, 2024 5:30 pm - 7:30 pm                                                                                                    | Who is attending this event? |
| tion in for a hold or working at like highly capses to evolved in 20 kmm synch, tables,<br>and a propertiest, and friends and an elevations to laterate. The section is seen tables of the hold in 20 kmm section and the section is a section and the section and the section a | + Add another reghtmant      |
|                                                                                                    | Next<br>Close                |
|                                                                                                    |                              |

**Step 5:** If the event requires payment, you will insert it here. You can also click the option "Pay In Person." After paying, click "Register."